Ministério do Planejamento, Desenvolvimento e Gestão Instituto Brasileiro de Geografia e Estatística - IBGE

# Roteiro de treinamento do sistema SIDRA

Atualização: Novembro / 2018

Rio de Janeiro 2018

## Sumário

| Introdução                    | 4          |
|-------------------------------|------------|
| Plataforma                    | 4          |
| Navegadores                   | 4          |
| Unidade 1                     |            |
| Cadastramento do usuário      | 5          |
| Visão geral                   | 5          |
| Unidade 2                     |            |
| Página principal              | 6          |
| Visão geral                   | 6          |
| Menu principal                | 6          |
| Área de <i>banner</i>         | 6          |
| Área de indicadores           | 6          |
| Unidade 3                     | -          |
| Pesquisa                      | 8          |
| Visão geral                   | 8          |
| Selecionando uma tabela       | 8          |
| Unidade 4                     | Ŭ          |
| Trabalhando com a tabela      | 9          |
| Introdução                    | g          |
| Montagem                      | q          |
| Níveis territoriais           | 1          |
| Analisando a raiz             | . <u> </u> |
| Atalisando a tabela           | 12         |
|                               | 12         |
| Opções de visualização        |            |
| Layout1                       | -0         |
|                               | ./         |
| Funções                       | -0         |
|                               | .9         |
| Onidade 5                     | 1          |
| Lartograma                    | 11<br>1    |
| Visao gerai 2                 | <u>'</u> 1 |
| Unidade 6                     |            |
| Acervo                        | 24         |
| Visao geral                   | 24         |
| Aplicação dos filtros         | 24         |
| Unidade 7                     |            |
| Território2                   | 27         |
| Visão geral2                  | 27         |
| Criando um mapa2              | 27         |
| Consultar nível territorial 2 | 28         |
| Unidade 8                     |            |
| Pesquisa                      | 31         |
| Visão geral3                  | 31         |
| Equipe técnica3               | 33         |

## Introdução

O SIDRA é um Banco de Tabelas Estatísticas, onde é possível a consulta da quase totalidade das informações divulgadas pelo IBGE.

O SIDRA é gratuito contando hoje com mais de 1 bilhão de informações disponibilizadas.

Este Roteiro irá auxiliar você no desenvolvimento do seu plano de aula do sistema SIDRA e será uma fonte permanente de consulta e orientação. Ele também oferecerá instruções claras e precisas referentes às diversas funções do sistema

Vários técnicos estiveram envolvidos em sua elaboração de forma a reunir as diretrizes necessárias ao treinamento do SIDRA.

Este roteiro é apenas uma sugestão que pode e deve ser adaptado ao **público-alvo** do treinamento.

### Informações básicas

#### Plataforma

O SIDRA é um *site* responsivo. Isto é, um *site* que altera a sua aparência e disposição dos seus elementos com base no tamanho da tela em que o *site* é exibido, ou seja, se adapta a *smartphones* ou *tablets*.

#### **Navegadores**

É recomendável a utilização de navegadores atualizados; versões antigas podem não permitir a visualização de alguns elementos, a não ser que diminuamos o *zoom* para 75% (utilizar as configurações do navegador).

### Unidade 1 Cadastramento do usuário

### Visão geral

O sistema permite, ao usuário, acesso às suas solicitações de consultas agendadas e também ao cadastramento para receber notificações dos indicadores conjunturais.

| <b>E3</b> IBGE | Siste                                                          | ma IBGE de Recuperação Automátic                                                          | ca - SIDRA   |        |            |         |       | versão   | antiga |
|----------------|----------------------------------------------------------------|-------------------------------------------------------------------------------------------|--------------|--------|------------|---------|-------|----------|--------|
| <b>MSIDRA</b>  |                                                                | номе                                                                                      | PESQUISAS+   | ACERVO | TERRITÓRIO | CONTATO | AJUDA | <u>•</u> | Q,     |
|                | Identificação do Usu<br>Sidra<br>SilaGE<br>Google<br>Microsoft | iário Sidra  E-Maii:  Senha:  Manter-me conectado Enviar  Esqueci minha Senha   Criar uma | a nova conta |        |            |         |       | 1        |        |

| SBIBGE                                      | Sistema IBGE de Recuperação Automática - SIDRA ve |               |        |        |                 |                | Sistema IBGE  |               |         | Sistema IBGE de Recuperação Automática - SIDRA |     |  | mática - SIDRA |  |  |  | versão | o ar |
|---------------------------------------------|---------------------------------------------------|---------------|--------|--------|-----------------|----------------|---------------|---------------|---------|------------------------------------------------|-----|--|----------------|--|--|--|--------|------|
| III SIDRA                                   |                                                   |               |        |        | номе            | PESQUISAS -    | ACERVO        | TERRITÓRIO    | CONTATO | AJUDA                                          | •   |  |                |  |  |  |        |      |
| Área do Usuário Sidra                       | Datas disponív                                    | /eis          |        |        |                 |                |               |               |         |                                                |     |  |                |  |  |  |        |      |
| Olf Warnen Mantina                          | Todas nos úl                                      | timos 60 dias | v      |        |                 |                |               |               |         |                                                |     |  |                |  |  |  |        |      |
| Magalhães da Silveira                       | Filtrar por pric                                  | oridade       |        |        |                 |                |               |               |         |                                                |     |  |                |  |  |  |        |      |
| Opções Principais                           | Todas                                             |               | •      |        |                 |                |               |               |         |                                                |     |  |                |  |  |  |        |      |
| > Embargo                                   | 🔲 Exibir apena                                    | is pendentes  |        |        |                 |                |               |               |         |                                                |     |  |                |  |  |  |        |      |
| Lista Conjuntural                           |                                                   |               |        | terç   | a-feira, 2 de r | naio de 2017 - | Uma solicitaç | ão            |         |                                                |     |  |                |  |  |  |        |      |
| <ul> <li>Builton State Destanded</li> </ul> | Hora                                              | Solicitação   | Tabela | Prior. | Parâm.          | Gravação       | Envio         | Data processa | mento   | Arquivo                                        |     |  |                |  |  |  |        |      |
| Solicitações a Posteriori                   | 15:32:30                                          | 3637          | 1595   | Alta   | 0               | ×              | ×             | 02/05/2017 15 | :32:35  | tabela1595.>                                   | lsx |  |                |  |  |  |        |      |
| Sua Conta                                   |                                                   |               |        |        |                 |                |               |               |         |                                                |     |  |                |  |  |  |        |      |
| > Meus Dados                                |                                                   |               |        |        |                 |                |               |               |         |                                                |     |  |                |  |  |  |        |      |
| > Definir Senha Sidra                       |                                                   |               |        |        |                 |                |               |               |         |                                                |     |  |                |  |  |  |        |      |
|                                             |                                                   |               |        |        |                 |                |               |               |         |                                                |     |  |                |  |  |  |        |      |

### Unidade 2 Página principal

#### Visão geral

A tela inicial do SIDRA é dividida em três áreas, conforme veremos a seguir;

#### Menu principal

A Barra com o *logo* do SIDRA, onde estão as opções de consulta de todo o conteúdo do sistema.

#### Área de banner

Nesta área estão representadas as últimas pesquisas estruturais divulgadas pelo IBGE, permitindo o acesso direto à tela principal da pesquisa selecionada. Nessa página da pesquisa, encontramos um breve histórico e a apresentação dos quadros, tabelas e referências.

#### Área de indicadores

Mostra um conjunto de informações pré-selecionadas das pesquisas conjunturais. Todos os indicadores do IBGE podem ser acessados nessa área e as divulgações mais recentes ficam em destaque:

 Selecionando um indicador, exemplo abaixo PMS, temos três ícones ao lado do nome da pesquisa conjuntural;
 Image: Construction of the second second seco

O primeiro ícone traz a relação das tabelas das pesquisas. O segundo apresenta o calendário de divulgação do indicador. O terceiro irá conduzir para a página da pesquisa;

- Podemos, nessa área, selecionar uma UF e alternar quase todos os indicadores, com as exceções do IPCA, IPCA-E e INPC, que são divulgados por Região Metropolitana e as contas nacionais trimestrais que são divulgadas para Brasil; e
- Através da barra de rolagem, temos a visualização das tabelas e gráficos do indicador selecionado.

| Abate Leite Pesquisa Mensa Dados divulgados n                                                                     | Couro POG LSPA<br>al de Serviços - maio<br>a quinta-feira, 13 de julho<br>arina T <del>(</del> | Estoques IPCA INPC IPCA15 S<br>0 2011 III II C<br>0 de 2017 - 09:00:00                                                               | inapi PIM-PF/BR PIM-PF/RG                                                                                         | IPP PNADC/M PNADC/T PMC PM                                                                                                    |  |  |  |
|----------------------------------------------------------------------------------------------------|------------------------------------------------------------------------------------------------|----------------------------------------------------------------------------------------------------|----------------------------------------------------------------------------------------------------|----------------------------------------------------------------------------------------------------|--|--|--|
| Îndice e variação do volume de serviços, segundo as atividades de serviços - Santa Catarina - maio 2017 🛞 🗏 🏭 🖨 🖍 |                                                                                                |                                                                                                    |                                                                                                    |                                                                                                    |  |  |  |
| Atividades de<br>serviços                                                                                         | Índice de volume de<br>serviços (Base: média<br>de 2014 = 100)<br>(Número índice)              | Variação mensal mês / igual mês do<br>ano anterior) do volume de serviços<br>(Base: Igual mês do ano anterior =<br>100) (Percentual) | Variação acumulada no ano do<br>volume de serviços (Base: Igual<br>período do ano anterior = 100)<br>(Percentual) | Variação acumulada em 12 meses do<br>volume de serviços (Base: 12 meses<br>imediatamente anteriores aos 12 último<br>meses = 100) (Percentual) |  |  |  |
| Total                                                                                                    | 83,1                                                                                           | -6,6                                                                                                    | -8,9                                                                                                    | -g                                                                                                    |  |  |  |
| 1. Serviços<br>prestados às<br>famílias                                                                           | 92,1                                                                                           | 16,1                                                                                                    | 12,7                                                                                                    | 1                                                                                                    |  |  |  |
| Ao lado da descrição da tabela, temos outro grupo de ícones.                                                      |                                                                                                |                                                                                                    |                                                                                                    |                                                                                                    |  |  |  |

1 2 3 4 5

Estes cinco ícones têm as seguintes funções, respectivamente:

- 1. Exportar tabela (formatos Excel ou Open Document);
- 2. Listar tabelas (apenas as utilizadas na construção da janela de indicadores);
- 3. Mostrar ou esconder colunas (possibilita a redução da tabela para exportação);
- 4. Imprimir conteúdo da janela; e
- 5. Expandir ou reduzir janela.

### Unidade 3 Pesquisa

#### Visão geral

A tela inicial do SIDRA é dividida em três áreas, conforme veremos a seguir;

#### Selecionando uma tabela

- Selecionar uma tabela do Censo Demográfico 2010 com as informações de cor ou raça;
- Clique na opção "Pesquisas", informe que as pesquisas estão organizadas por tema para facilitar sua localização;
- Clique em "População" e no "Censo Demográfico";
- Caso o usuário saiba o nome ou parte do nome da pesquisa, podemos utilizar a opção de filtro;
- Clique em Pesquisa e escreva censo no campo de filtro. Atenção que para cada letra digitada o sistema seleciona as pesquisas com seus temas.

| Sa IBC | E                                |                                                                                                    | Sistema IBGE de Re | cuperação Automática                                 | a - SIDRA                                                                                         |                                                 |            |         |       | versão a | intiga |
|--------|----------------------------------|----------------------------------------------------------------------------------------------------|--------------------|------------------------------------------------------|---------------------------------------------------------------------------------------------------|-------------------------------------------------|------------|---------|-------|----------|--------|
| Banco  | SIDRA<br>Je Tabelas Estatísticas |                                                                                                    |                    | номе                                                 | PESQUISAS -<br>censo                                                                              | ACERVO                                          | TERRITÓRIO | CONTATO | AJUDA |          | ٩      |
| <      |                                  | PNAD - Suplemento<br>Acesso à Internet e à<br>Televisão e Posse de<br>Telefone Móvel Celular<br>para Uso Pessoal 2015<br>22/12/2016 |                    | Produto Intern<br>dos Município<br>2014<br>14/12/201 | <ul> <li>Populaçã</li> <li>Censo De</li> <li>Economia</li> <li>Agrope</li> <li>Censo a</li> </ul> | io<br>mográfico<br>a<br>ecuária<br>Agropecuário | ) - AGRO   |         |       |          |        |
|        |                                  |                                                                                                    | 0                  | 00000                                                |                                                                                                   |                                                 |            |         |       |          |        |

- Selecione "Censo Demográfico" e depois "Demográfico 2010";
- Selecione "Universo Características da população e dos domicílios";
- Role a tela até o assunto "Cor ou Raça"; e
- Nesta tela de apresentação são informados os períodos e níveis territoriais disponíveis.

|  | 3176 | Pessoas de 5 anos ou mais de idade, por sexo e cor ou raça, segundo a condição de alfabetização e a<br>idade | 2010 | BR, GR, UF, ME, MI, MU,<br>DT, SD, BA, RM, RS, RD,<br>AU, AJ |
|--|------|----------------------------------------------------------------------------------------------------|------|--------------------------------------------------------------|
|--|------|----------------------------------------------------------------------------------------------------|------|--------------------------------------------------------------|

Como os níveis territoriais estão por sigla, clique no ícone, "descrever tabela", que fica na primeira coluna, para consultar em caso de dúvida.

### Unidade 4 Trabalhando com a tabela

#### Introdução

Para iniciarmos a montagem da tabela, são necessárias informações que contenham as três dimensões: tempo, território e conteúdo. Também uma quarta dimensão deve ser sempre avaliada que é a fonte. O sistema permite a consulta.

#### Montagem

- Tomando como exemplo a Tabela 3176, vamos gerar uma consulta da população idosa por Região. Importante esclarecer que temos números absolutos (pessoas) e percentual (%), sendo este com referência variável "Pessoas de 5 anos ou mais de idade" e não ao total da população;
- Para percentual, podemos definir o número de casas decimais utilizando as setas azuis; <2 de 5> casas decimais
- Selecione a variável **"Idade"**, observar que nos grupos de idade existem sobreposições.
  - Desmarque todos os itens, quando não houver nenhuma categoria selecionada, o título fica em vermelho e no cabeçalho serão enumerados a quantidade de erros;
  - Selecione os grupos de idade para idosos: "60 a 69 anos" e
     "70 anos ou mais";
  - iii. Selecionar soma (Σ) na idade, podemos verificar se a seleção foi correta, passando o mouse na lupa e selecionando a opção "Marcados";
  - iv. Em nível territorial, marcar Grande Região; e
  - v. Finalizando, botão "Gerar tabelas".

| Visão Cartograma                 |                                 |                                       |                      |                                                                        | C |
|----------------------------------|---------------------------------|---------------------------------------|----------------------|------------------------------------------------------------------------|---|
| ● Encontrado 1 erro ¥            |                                 |                                       |                      |                                                                        |   |
| [Idade] Deve haver no mír        | imo 1 elemento selecionado.     |                                       |                      |                                                                        |   |
| Layout: 2 tabelas [56 x 1] - 11. | 2 valores                       |                                       |                      |                                                                        |   |
| Selecione e arraste uma dir.     | nensão para definir sua posição |                                       |                      |                                                                        |   |
|                                  | Pessoas de 5 anos ou mais de    | idade, por sexo e cor ou raq<br>idade | ça, segundo a condiç | ão de alfabetização e a                                                |   |
|                                  |                                 | Variável (2)                          |                      |                                                                        |   |
|                                  |                                 |                                       |                      |                                                                        |   |
|                                  |                                 |                                       |                      | ① Ano (1)                                                              |   |
|                                  |                                 |                                       |                      | <ul><li>① Ano (1)</li><li>③ Sexo (1)</li></ul>                         |   |
|                                  |                                 |                                       |                      | <ul> <li>Ino (1)</li> <li>Sexo (1)</li> <li>Cor ou raça (1)</li> </ul> |   |

| Idade - Soma [2/119] |             |
|----------------------|-------------|
| Σ 🛛 Ο                | Marcad 🕶    |
|                      | Tudo        |
| 70 anos ou mais      | Marcados    |
|                      | Desmarcados |
|                      |             |

### Tabela 3176 - Pessoas de 5 anos ou mais de idade, por sexo e cor ou raça, segundo a condição de alfabetização e a idade

| Variável - Pessoas de 5 anos ou mais de idade (Pessoas) |           |  |  |  |  |  |
|---------------------------------------------------------|-----------|--|--|--|--|--|
| Alfabetização - Total                                   |           |  |  |  |  |  |
| ldade - Soma                                            |           |  |  |  |  |  |
| Ano - 2010                                              |           |  |  |  |  |  |
| Sexo - Total                                            |           |  |  |  |  |  |
| Cor ou raça - Total                                     |           |  |  |  |  |  |
| Grande Região                                           |           |  |  |  |  |  |
| Norte                                                   | 1.081.468 |  |  |  |  |  |
| Nordeste                                                | 5.456.177 |  |  |  |  |  |
| Sudeste                                                 | 9.527.353 |  |  |  |  |  |
| Sul                                                     | 3.287.465 |  |  |  |  |  |
| Centro-Oeste                                            | 1.238.134 |  |  |  |  |  |
| Fonte: IBGE - Censo Demográfico                         |           |  |  |  |  |  |

#### Níveis territoriais

Podemos tabular e agrupar em diferentes níveis territoriais. Ainda com a Tabela 3176 aberta, vamos trabalhar com os níveis territoriais. Em Unidades Territoriais, há duas colunas de visualização. O botão 🐥 alterna a visão de duas colunas. Já o botão 🦯 tem a função de expandir e reduzir a janela; isso é necessário quando se tem uma grande quantidade de territórios visualizados. Podemos também ocultar territórios

extintos. Ocultar territórios extintos

#### Analisando a raiz

Quando marcamos o quadrado ao lado do nível territorial desejado, queremos todos os níveis do recorte, exemplo: selecionando as cinco Grandes Regiões.

Image: Second Second

Quando clicamos sobre o nível territorial, o sistema exibe todos os territórios daquele nível. Exemplo: selecionando Unidade da Federação.

Unidade da Federação [1/27]

Surgirão, na coluna ao lado, todos os territórios existentes desse nível. Possibilitando escolher os desejados apenas marcando dentro do quadro.

| Níveis territoriais 🔹 🕒 Ocultar territórios extintos           | Inicio / Unidade da Federação |
|----------------------------------------------------------------|-------------------------------|
| > 🗋 Brasil [0/1]                                               |                               |
| Grande Região (0/5)                                            | 11. Rondônia                  |
| Chidade da Federação [1/27]     Mesorregião Geográfica [0/137] | 12. Acre                      |
| Microrregião Geográfica [0/558]                                | 13. Amazonas                  |
| Município [0/5565]                                             | 14. Roraima                   |
| Distrito [0/10282]                                             | 15. Pará                      |
| Subdistrito [0/658]                                            | 16. Amapá                     |
| Bairro [0/14213]                                               | 17. Tocantins                 |
| Região Metropolitana [0/36]                                    | 21. Maranhão                  |
| Região Metropolitana e Subdivisão [0/47]                       | 🗋 22. Piauí                   |
| Região Integrada de Desenvolvimento [0/3]                      | 23. Ceará                     |
| > 🗋 Aelomeração Urbana (0/3)                                   | 24 Rio Grande do Norte        |

Outra forma de selecionar um nível territorial é clicando no sinal > localizado na linha do nível territorial que se quer encontrar.

Exemplo: Clique em > no nível município. > • Município [1/5565]

Note que surgirão na raiz vários níveis que contêm municípios. Vamos trabalhar com "Em Unidade da Federação". Clique sobre ele e verá que no quadro ao lado surgirão todas as Unidades da Federação.

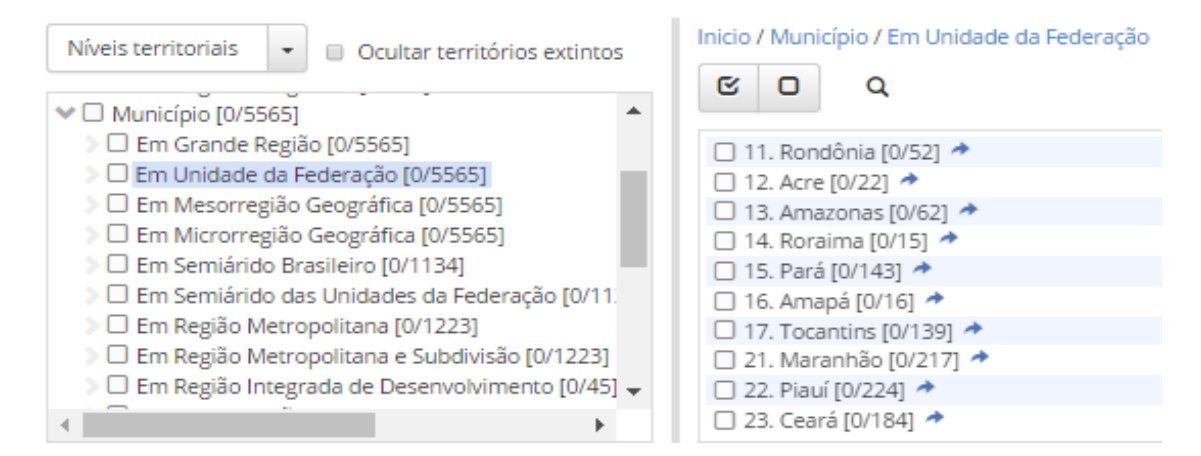

Detalhando a coluna ao lado: serve para que possamos filtrar uma ou várias unidades territoriais desejadas. Acima há a sequência de níveis territoriais que podem ser abertos nesse quadro, como, por exemplo, municípios de uma UF com a seta azul ao lado da mesma.

No exemplo selecionamos o Acre e abrimos todos os municípios do estado.

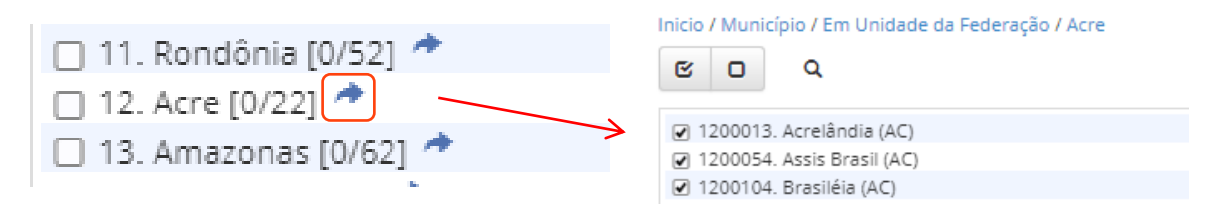

#### A caixa de seleção permite localizar municípios.

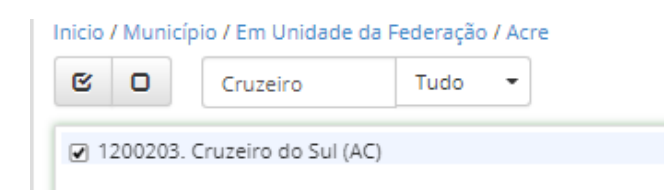

Podemos ainda selecionar tudo ou verificar os marcados e desmarcados.

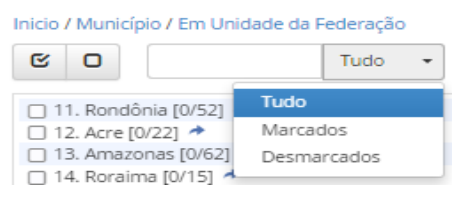

#### Otimizando a tabela

Depois da tabela gerada, o sistema oferece diversas funções com o objetivo de melhorar sua apresentação, como veremos na sequência.

#### Opções de Visualização

|   | <ul> <li>I∎ Layout</li> <li>I↑ Ordenar</li> <li>I Funções</li> </ul> |
|---|----------------------------------------------------------------------|
| C | Dpções Visualização                                                  |
| C | Gerais                                                               |
| I | 🗷 Dimensões com 1 campo no cabeçalho                                 |
|   | 🗷 Notas de rodapé                                                    |
|   | ☑ Rótulos completos                                                  |
| C | Dimensões                                                            |
| I | Nomes completos em somatórios                                        |
| ι | Jnidades Territoriais                                                |
| I | ✔ Indentação de rótulos                                              |
|   | <ul> <li>Exibir siglas de níveis</li> </ul>                          |
|   | ✓ Exibir códigos                                                     |
|   | ✓ Exibir nomes                                                       |
|   | ✓ Primeiro complemento                                               |
|   | ✓ Segundo complemento                                                |
|   | ✓ Unidades da federação                                              |
|   |                                                                      |

Este botão dá a opção de editar a visão da tabela que foi construída em aspectos: Gerais, Dimensões e Unidades Territoriais. No exemplo abaixo, a nova tabela, apresenta os somatórios da idade e geocódigos das Grandes Regiões.

|              | Tabela 3176 - Pesso                                                              | Tabela 3176 - Pessoas de 5 anos ou mais de idade, por sexo e cor ou raça, segundo a condição de alfabetização e a idade |           |  |  |  |  |  |
|--------------|----------------------------------------------------------------------------------|----------------------------------------------------------------------------------------------------|-----------|--|--|--|--|--|
|              | Variável - Pessoas de 5 anos ou mais de idade (Pessoas)<br>Alfabetização - Total |                                                                                                    |           |  |  |  |  |  |
|              |                                                                                  |                                                                                                    |           |  |  |  |  |  |
|              | ldade - Soma (60 a 69 anos, 70 anos ou mais)                                     |                                                                                                    |           |  |  |  |  |  |
|              | Ano - 2010                                                                       |                                                                                                    |           |  |  |  |  |  |
|              |                                                                                  | Sexo - Total                                                                                                    |           |  |  |  |  |  |
|              | Cor ou raça - Total                                                              |                                                                                                    |           |  |  |  |  |  |
| /            | Cód.                                                                             | Grande Região                                                                                                    |           |  |  |  |  |  |
| /            | 1                                                                                | Norte                                                                                                    | 1.081.468 |  |  |  |  |  |
|              | 2                                                                                | Nordeste                                                                                                    | 5.456.177 |  |  |  |  |  |
|              | 3                                                                                | Sudeste                                                                                                    | 9.527.353 |  |  |  |  |  |
|              | 4                                                                                | Sul                                                                                                    | 3.287.465 |  |  |  |  |  |
| $\backslash$ | 5                                                                                | Centro-Oeste                                                                                                    | 1.238.134 |  |  |  |  |  |
|              |                                                                                  | Fonte: IBGE - Censo Demográfico                                                                                         |           |  |  |  |  |  |

A exclusão das opções de primeiro e segundo complemento, como também Unidades da Federação, permite simplificar a tabela, evitando assim repetições desnecessárias.

No exemplo a seguir, a tabulação foi feita para bairros com inclusão do complemento (município) e da Unidade da Federação.

|               | ● 🗄 Layout 🗧                                                     | Funções 🕴      | Ordenar                                                                        |       |  |  |  |
|---------------|------------------------------------------------------------------|----------------|--------------------------------------------------------------------------------|-------|--|--|--|
|               | Gerais<br>☑ Dimensões com 1 camp                                 | o no cabeçalho | e idade, por sexo e cor ou raça, segundo a condição de alfabetização e a idade |       |  |  |  |
|               | <ul> <li>Notas de rodapé</li> <li>Rótulos completos</li> </ul>   |                | Pessoas de 5 anos ou mais de idade (Pessoas)<br>Alfabetização - Total          |       |  |  |  |
|               | Dimensões<br>🗹 Unidades de medida                                |                | e - Soma (60 a 69 anos, 70 anos ou mais)                                       |       |  |  |  |
|               | Nomes completos em somatórios                                    |                | Ano - 2010                                                                     |       |  |  |  |
|               | Unidades Territoriais<br>Indentação de rótulos<br>Exibir códigos |                | Sexo - Total                                                                   |       |  |  |  |
|               |                                                                  |                | Cor ou raça - Total                                                            |       |  |  |  |
|               |                                                                  |                | Bairro                                                                         |       |  |  |  |
| $\rightarrow$ | <ul> <li>Exibir nomes</li> <li>Primeiro complemento</li> </ul>   |                | antos (SP)                                                                     | 2.284 |  |  |  |
|               | Segundo complemento                                              |                | os (SP)                                                                        | 7.083 |  |  |  |
| $\rightarrow$ | Unidades da federação                                            |                | ntos (SP)                                                                      | 8.181 |  |  |  |
|               | 3548500004                                                       | Embaré - Sant  | os (SP)                                                                        | 8.515 |  |  |  |
|               | 3848500005                                                       | Aparecida - Sa | intos (SP)                                                                     | 8.877 |  |  |  |
|               | \$548500006                                                      | Ponta da Prai  | a - Santos (SP)                                                                | 7.217 |  |  |  |
|               | 3548500007                                                       | Estuário - San | tos (SP)                                                                       | 1.079 |  |  |  |

Podemos retirar essas unidades territoriais desabilitando os complementos e ou Unidades da Federação.

Importante: Como padrão, todas as opções estão selecionadas, com exceção de "Nomes completos em somatório" e "Exibir códigos".

Na tabela a seguir foram excluídos o primeiro complemento e a Unidade da Federação.

| ● 🔚 Layout 🗏 Funçõe                              | s 👫 Ordenar                                                          |                                                                                                    |  |  |  |  |  |
|--------------------------------------------------|----------------------------------------------------------------------|----------------------------------------------------------------------------------------------------|--|--|--|--|--|
| Gerais                                           |                                                                      |                                                                                                    |  |  |  |  |  |
| Dimensões com 1 campo no cab                     | eçalho e idade, por sexo e cor ou raça, segundo a condição de alfabe | e idade, por sexo e cor ou raça, segundo a condição de alfabetização e a idade                                                                                         |  |  |  |  |  |
| Notas de rodapé     Rétulos completos            | Pessoas de 5 anos ou mais de idade (Pessoas)                         | Pessoas de 5 anos ou mais de idade (Pessoas)<br>Alfabetização - Total<br>e - Soma (60 a 69 anos, 70 anos ou mais)<br>Ano - 2010<br>Sexo - Total<br>Cor ou raça - Total |  |  |  |  |  |
| Notaios completos                                | Alfabetização - Total                                                |                                                                                                    |  |  |  |  |  |
| Dimensões <ul> <li>Unidades de medida</li> </ul> | le - Soma (60 a 69 anos, 70 anos ou mais)                            |                                                                                                    |  |  |  |  |  |
| Nomes completos em somatório                     | Ano - 2010                                                           |                                                                                                    |  |  |  |  |  |
| Unidades Territoriais                            | Sexo - Total                                                         |                                                                                                    |  |  |  |  |  |
| Indentação de rótulos                            | Cor ou raça - Total                                                  |                                                                                                    |  |  |  |  |  |
| Exibir códigos                                   | Bairro                                                               |                                                                                                    |  |  |  |  |  |
| Exibir nomes                                     | nino                                                                 | 2.284                                                                                                    |  |  |  |  |  |
| Primeiro complemento                             |                                                                      | 2.201                                                                                                    |  |  |  |  |  |
| Segundo complemento                              | 3                                                                    | 7.083                                                                                                    |  |  |  |  |  |
| Unidades da federação                            | ão                                                                   | 8.181                                                                                                    |  |  |  |  |  |
| 3548500004                                       | Embaré                                                               | 8.515                                                                                                    |  |  |  |  |  |
| 3548500005                                       | Aparecida                                                            | 8.877                                                                                                    |  |  |  |  |  |
| 3548500006                                       | Ponta da Praia                                                       | 7.217                                                                                                    |  |  |  |  |  |
| 3548500007                                       | Estuário                                                             | 1.079                                                                                                    |  |  |  |  |  |

Podemos ainda retirar cabeçalhos, notas de rodapé e unidades de medida.

Layout

| • | Layout     | ■ Funções | It Ordena |
|---|------------|-----------|-----------|
| - | in any our | - rongoes | an order  |

Permite diferentes configurações da tabela ajustando a forma de apresentação conforme a necessidade. As células podem ser arrastadas livremente, mantendo o *mouse* pressionado após seleção, movendo os itens entre colunas, linhas ou cabeçalho.

| Pessoas de 5 anos ou ma<br>condiçã | iis de idade, por sexo e co<br>io de alfabetização e a ida | r ou raça, segundo a<br>de |
|------------------------------------|------------------------------------------------------------|----------------------------|
|                                    |                                                            |                            |
|                                    |                                                            | Variável (2)               |
|                                    |                                                            | Idade - Soma               |
|                                    |                                                            | ⊕ Sexo (1)                 |
|                                    |                                                            | Or ou raça (1)             |
| Lloidade Territorial (2)           | Alfabetização (3)                                          |                            |

No *layout*, podemos **reunir em tabela única** uma consulta gerada para diferentes níveis territoriais, alterando a posição da unidade territorial do cabeçalho para a coluna. Ainda, para uma melhor visualização da tabela, podemos posicionar a célula que tenha mais itens na linha.

#### Ordenar

| ۲ | 📕 Layout | It Ordenar | Funções |
|---|----------|------------|---------|
|   |          |            | _ runço |

Para ordenar os dados da tabela, clique em ORDENAR e selecione a forma: DESCENDENTE (o maior valor em cima) ou ASCENDENTE (o menor valor em cima). Após, clique na coluna que será ordenada (a ordenação é feita sempre na coluna selecionada).

No exemplo abaixo, a coluna "Alfabetizadas" foi ordenada de forma descendente.

Se a tabela tiver só uma coluna de dados, após a seleção da forma a ordenação será automática. Observar que a tabela ordenada mostra uma coluna à esquerda com a ordem numérica.

| ۲                                                                                                    | II Layout     I Descendente = Funções |           |                         |                   |                |  |  |
|----------------------------------------------------------------------------------------------------|---------------------------------------|-----------|-------------------------|-------------------|----------------|--|--|
| Li Descendente           Tabela 3176 - Pessoas         I: Ascendence         e, por sexo e cor ou raça, segundo a condição de alfabetização e a idade |                                       |           |                         |                   |                |  |  |
| Remover ordenação Idade - Soma                                                                                                    |                                       |           |                         |                   |                |  |  |
| Ano - 2010                                                                                                    |                                       |           |                         |                   |                |  |  |
| Variável - ressoas de 5 anos ou mais de idade (Pessoas)                                                                                               |                                       |           |                         |                   |                |  |  |
|                                                                                                    | Sexo - Total                          |           |                         |                   |                |  |  |
|                                                                                                    | Cor ou raça - Total                   |           |                         |                   |                |  |  |
| #                                                                                                    | Grande Região                         |           | Alfabetização           |                   |                |  |  |
| #                                                                                                    | Grande Regiao                         | Total     | Alfabetizadas           | Não alfabetizadas | Sem declaração |  |  |
| 1                                                                                                    | Sudeste                               | 9.527.353 | 7.897.286               | 1.630.058         | 9              |  |  |
| 2                                                                                                    | Nordeste                              | 5.456.177 | 2.888.126               | 2.568.009         | 42             |  |  |
| 3                                                                                                    | Sul                                   | 3.287.465 | 2.742.907               | 544.554           | 4              |  |  |
| 4                                                                                                    | Centro-Oeste                          | 1.238.134 | 905.793                 | 332.340           | 1              |  |  |
| 5                                                                                                    | Norte                                 | 1.081.468 | 695.469                 | 385.997           | 2              |  |  |
|                                                                                                    |                                       | 1         | Fonte: IBGE - Censo Der | nográfico         |                |  |  |

| Funções                                                        |             |
|----------------------------------------------------------------|-------------|
| ● Layout If Ordenar                                            |             |
| ★                                                              |             |
|                                                                |             |
|                                                                | ≡ Funções   |
| ou <b>salvar</b> nos formatos planilha Excel ou Open Document. | II Gráficos |
|                                                                | 🖨 Imprimir  |
|                                                                | Salvar XLSX |
|                                                                | Salvar ODS  |

**Importante**: Após ordenar a função **"Gráficos"**, solicitar a confirmação desta nova ordenação, conforme quadro abaixo. Selecione **"Não"** para gerar gráficos ordenados.

| Atenção                                                                                                    | ×         |
|----------------------------------------------------------------------------------------------------|-----------|
| Os valores estão <mark>ordenados</mark> , o que pode causar resultados imprevistos nos<br>Deseja remover a ordenação antes? | gráficos. |
| Sim                                                                                                    | Não       |

#### Gráficos

Ferramenta que possibilita a geração de gráficos de diferentes formas, selecionando as linhas e colunas desejadas na tabela resultado. No exemplo abaixo, foram selecionadas três colunas da variável alfabetização e todos os níveis territoriais, e a seguir o resultado com gráfico de linhas.

| Tabela 3176 - Pessoas d | e 5 anos ou mais de | e idade, por sexo e cor o | u raça, segundo a condição de | alfabetização e a idade |  |  |  |
|-------------------------|---------------------|---------------------------|-------------------------------|-------------------------|--|--|--|
|                         |                     | Ano - 2010                |                               |                         |  |  |  |
|                         | Variável -          | Pessoas de 5 anos ou ma   | ais de idade (Pessoas)        |                         |  |  |  |
|                         | Idad                | e - Soma (60 a 69 anos, 7 | 0 anos ou mais)               |                         |  |  |  |
|                         |                     | Sexo - Total              |                               |                         |  |  |  |
|                         |                     | Cor ou raça - To          | tal                           |                         |  |  |  |
| Consulta Danião         | Alfabetização       |                           |                               |                         |  |  |  |
| Grande Regiao           | Total               | Alfabetizadas             | Não alfabetizadas             | Sem declaração          |  |  |  |
| Norte                   | 1.081.468           | 695.469                   | 385.997                       | 2                       |  |  |  |
| Nordeste                | 5.456.177           | 2.888.126                 | 2.568.009                     | 42                      |  |  |  |
| Sudeste                 | 9.527.353           | 7.897.286                 | 1.630.058                     | 9                       |  |  |  |
| Sul                     | 3.287.465           | 2.742.907                 | 544.554                       | 4                       |  |  |  |
| Centro-Oeste            | 1.238.134           | 905.793                   | 332.340                       | 1                       |  |  |  |
| ¢                       | 9                   | Fonte: IBGE - Censo De    | mográfico                     |                         |  |  |  |

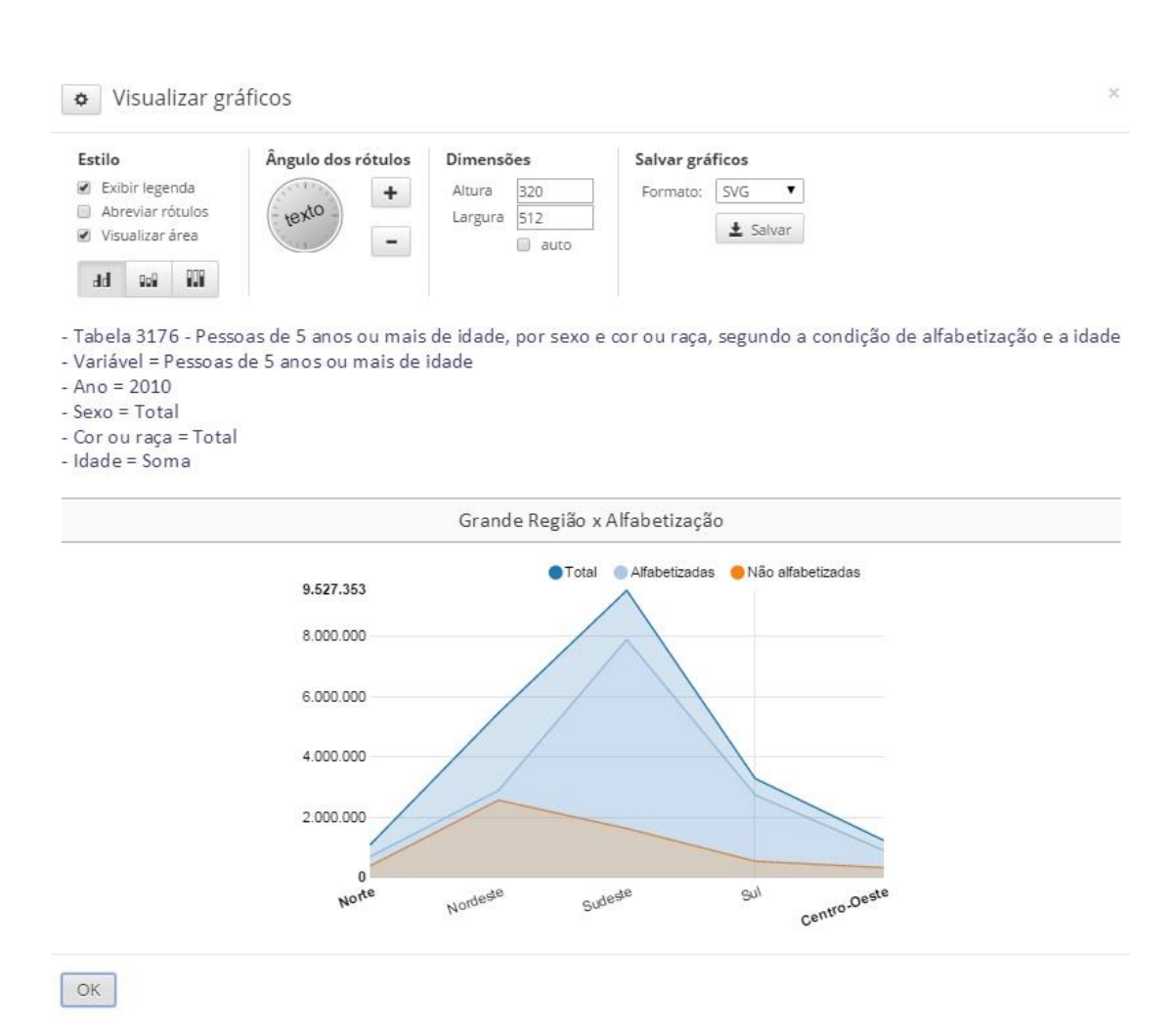

Existem várias possibilidades de tipos e configurações de gráfico.

### Unidade 5 Cartograma

#### Visão geral

Ferramenta que possibilita a geração de gráficos de diferentes formas, selecionando as linhas e colunas desejadas na tabela resultado. No exemplo abaixo, foram selecionadas três colunas da variável alfabetização e todos os níveis territoriais, e a seguir o resultado com gráfico de linhas.

| Сембо Demográfico<br>Tabela 3176 - Pessoas de 5 anos ou mais de       | e idade, por sexo e cor ou raça, segundo a condição de alfabetização e a idade ( <u>notas</u> )                                                                                                    |
|-----------------------------------------------------------------------|----------------------------------------------------------------------------------------------------|
| Visão Cartograma                                                      | • •                                                                                                    |
| A seleção atual possui erros.                                         |                                                                                                    |
| Cartograma                                                            |                                                                                                    |
| Apresentação<br>Divisões: 5 •<br>Método: Quantis •<br>Paleta de cores | <ul> <li>A apresentação pode ser em até 8 divisões;</li> <li>O método de apresentação padrão dos dados são Quantis;</li> <li>Para abrir janela com outras opções de cores clicar sobre a paleta;</li> <li>Se o cartograma não aparecer inteiro, diminua o zoom do browser<br/>(em geral 75%) até que toda a janela fique visível.</li> </ul> |

#### Somente é possível gerar um cartograma com uma informação por vez

Se houver mais de uma opção selecionada na tabela, aparece no topo da opção cartograma uma mensagem de erro, conforme exemplo abaixo.

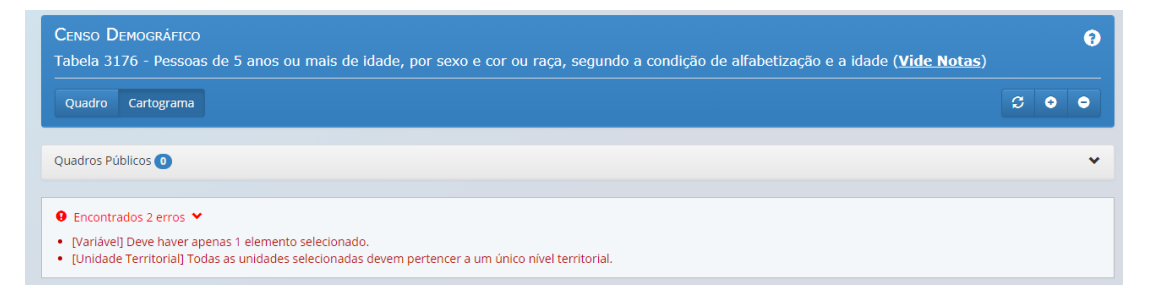

No exemplo da Tabela 3176 foi utilizada somente a opção "Alfabetizadas". Portanto, o cartograma vai representar a distribuição das pessoas residentes, com 60 anos ou mais de idade, alfabetizadas, nas cinco Grandes Regiões.

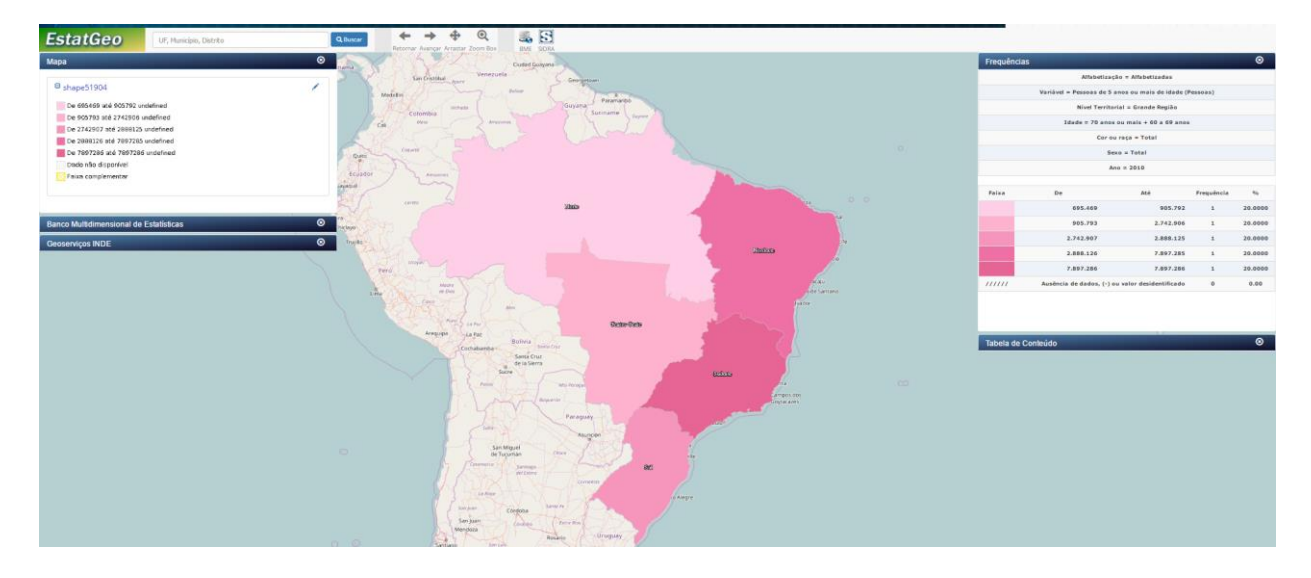

Um cartograma padrão (quantis com cinco divisões) teria a apresentação abaixo:

Para personalizar o cartograma, selecione a quantidade de divisões e a paleta de cores.

Exemplo de um cartograma personalizado, da mesma Tabela 3176, com duas divisões e as cores dos extremos.

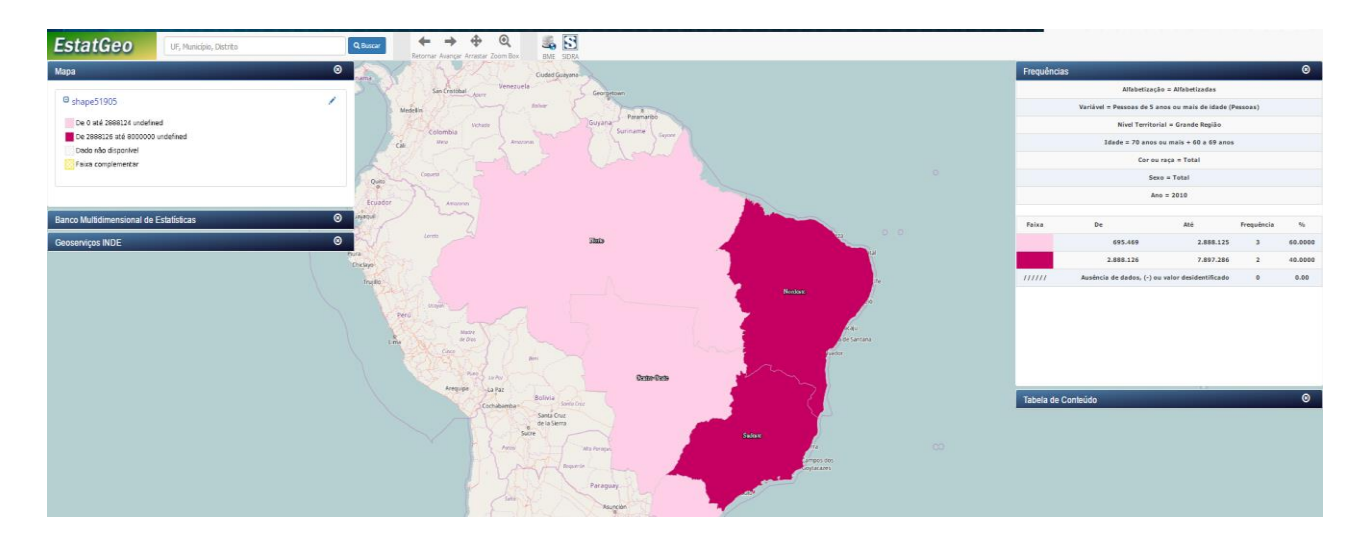

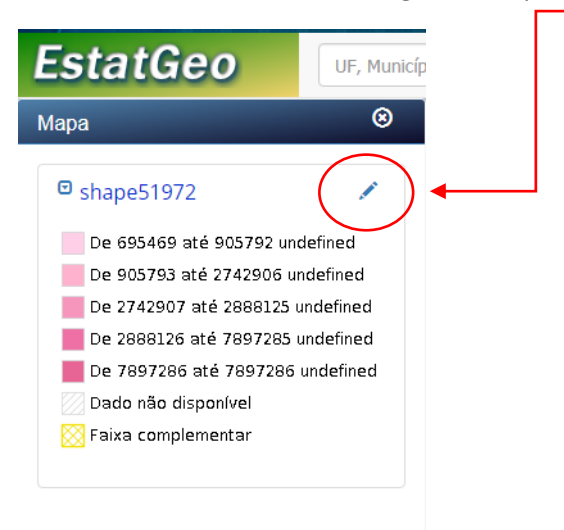

Para editar as camadas do cartograma, clique na caneta da janela "mapa".

É possível alterar a transparência, o número de faixas, o método de classificação e a paleta de cores.

#### Métodos de Classificação (3 opções de intervalos)

Métodos de Classificação:

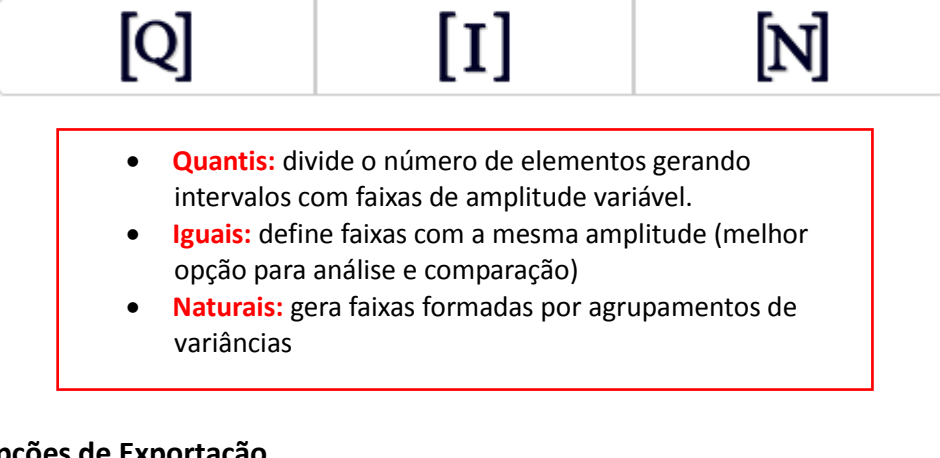

#### **Opções de Exportação**

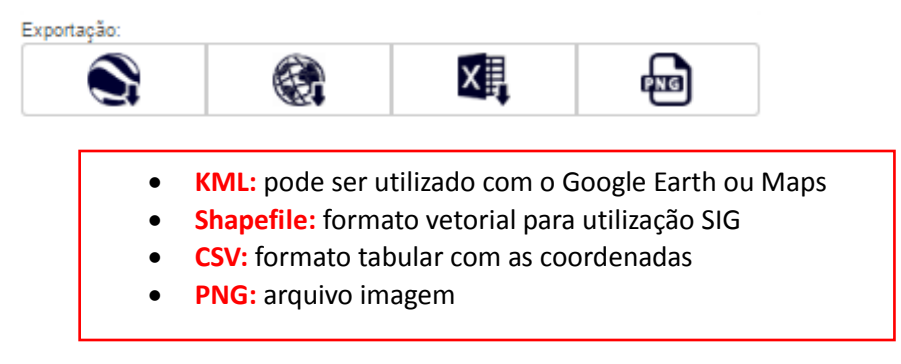

### Unidade 6 Acervo

#### Visão geral

Essa opção de consulta permite, através da construção de filtros, encontrar a tabela desejada selecionando atributos de classificação, nível geográfico ou período de disponibilidade.

| <b>msidra</b> |                      | номе | PESQUISAS - | ACERVO | TERRITÓRIO | CONTATO  | AJUDA | ± Q |
|---------------|----------------------|------|-------------|--------|------------|----------|-------|-----|
|               | Acervo               |      |             |        |            |          |       |     |
|               | Filtros ativos       |      |             |        |            | <u>@</u> |       |     |
|               | Nenhum filtro ativo. |      |             |        |            |          |       |     |
|               | Pesquisa 🔹           |      |             |        |            | Ξ        |       |     |

Na construção do filtro não é necessária a obediência ao ordenamento apresentado, desta forma é possível iniciar a construção pela seleção da pesquisa ou pela classificação, conforme a necessidade.

#### Aplicação dos filtros

Exemplificando essa função vamos selecionar a classificação "cor ou raça", observe que a caixa de busca facilita encontrar as opções. Após a seleção do filtro, podemos verificar quais pesquisas contemplam essa classificação.

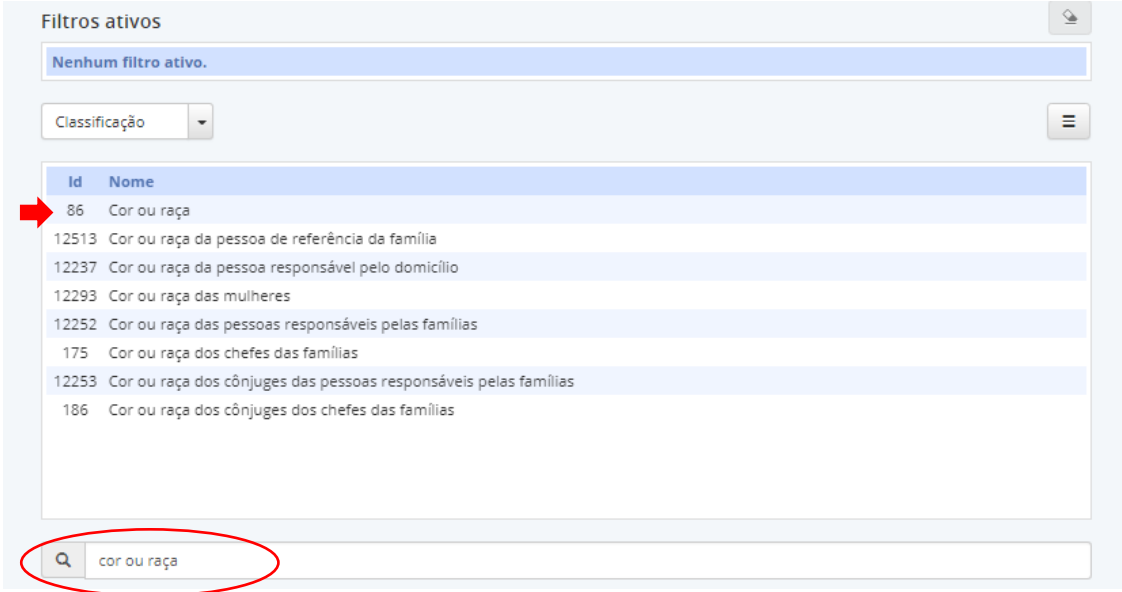

|                                         | É possível sele                     | cionar mais do que                |          |
|-----------------------------------------|-------------------------------------|-----------------------------------|----------|
| Filtros ativos                          | uma classificador<br>refinando assi | ção como filtro,<br>m a consulta. | <u>\</u> |
| Pesquisa                                | -                                   |                                   | Ξ        |
| ld Nome                                 |                                     |                                   |          |
| CD Censo Demográfico                    |                                     |                                   |          |
| IU Indicadores de Desenvolvimento Suste | ntável                              | Pesquisas disponíveis para a      |          |
| XN Pesquisa Nacional de Saúde           |                                     | classificação selecionada         |          |
| AA Pesquisa Nacional de Saúde do Escola | -                                   | clussificação selecionada         |          |
| PD Pesquisa Nacional por Amostra de Dor | nicílios                            |                                   |          |
| DD Pesquisa Nacional por Amostra de Dor | nicílios Contínua trimestral        |                                   |          |

Na sequência vamos selecionar a "PNAD" e a seguir consultar os níveis territoriais disponíveis.

| iltros                            | ativos                                                   |   |                                                                |  |
|-----------------------------------|----------------------------------------------------------|---|----------------------------------------------------------------|--|
| × Cla                             | issificação: 86 - Cor ou raça                            |   |                                                                |  |
| × Pes                             | squisa: PD - Pesquisa Nacional por Amostra de Domicílios |   |                                                                |  |
| Nível te                          | erritorial                                               |   |                                                                |  |
|                                   |                                                          |   |                                                                |  |
| ld No                             | me                                                       |   | Níveis territoriais disponíveis                                |  |
| ld No<br>1 Bra                    | me<br>Isil                                               | ŀ | Níveis territoriais disponíveis<br>para os dois filtros ativos |  |
| ld No<br>1 Bra<br>2 Gra           | me<br>Isil<br>ande Região                                | - | Níveis territoriais disponíveis<br>para os dois filtros ativos |  |
| ld Nor<br>1 Bra<br>2 Gra<br>7 Reg | <b>me</b><br>Isil<br>ande Região<br>gião Metropolitana   | - | Níveis territoriais disponíveis<br>para os dois filtros ativos |  |

Escolhendo "Unidade da Federação" (filtro ativo). O último passo será sempre selecionar a opção "Tabela de dados agregados" para que o sistema mostre as tabelas que atendem a consulta realizada.

| Filtr | ros ativos                                  |                                                                                        | <u>\$</u> |
|-------|---------------------------------------------|----------------------------------------------------------------------------------------|-----------|
| ×     | Classificação: 86 - Cor ou raça             | a                                                                                      |           |
| ×     | Pesquisa: PD - Pesquisa Nacio               | onal por Amostra de Domicílios                                                         |           |
| ×     | Nível territorial: 3 - Unidade              | da Federação                                                                           |           |
| Tat   | pela de dad 🝷                               |                                                                                        | =         |
| Se    | elecione                                    | une                                                                                    |           |
| A     | ssunto                                      |                                                                                        |           |
| C     | lassificação                                |                                                                                        |           |
| Pe    | eríodo de disponibilidade                   | or cor ou raça, situação e sexo                                                        |           |
| PI    | ano de divulgação                           |                                                                                        |           |
| Ta    | abela de dados agregados                    | mais de idade, ocupadas na semana de referência, por situação, sexo e cor ou raça      |           |
| Ti    | po de período (ano, mês etc)                | or situação de segurança alimentar existente no domicílio e cor ou raça                |           |
| Va    | ariável agregada                            |                                                                                        |           |
| C     | 3026 População residente e<br>[2004]        | m domicílios particulares com insegurança alimentar moderada ou grave, por cor ou raça |           |
| C     | 4040 Pessoas de 15 anos ou<br>[2012 a 2015] | mais de idade, ocupadas na semana de referência, por situação, sexo e cor ou raça      |           |
|       |                                             |                                                                                        |           |

#### Finalizando, podemos abrir a tabela desejada clicando no ícone

| ×                   | Classi                            | ficação: 86 - Cor ou raça                                                                                                    |  |
|---------------------|-----------------------------------|----------------------------------------------------------------------------------------------------|--|
| ×                   | Pesqu                             | isa: PD - Pesquisa Nacional por Amostra de Domicílios                                                                                                    |  |
| ×                   | Nível                             | t <b>erritorial</b> : 3 - Unidade da Federação                                                                                                    |  |
| iac                 | bela de                           |                                                                                                    |  |
| Para                | a visual                          | zar a tabela, clique no ícone                                                                                                    |  |
| Para                | ld<br>262                         | zar a tabela, clique no ícone Nome População residente, por cor ou raça, situação e sexo [2001 a 2009, 2011 a 2015]                                                                                                    |  |
| Para<br>C           | ld<br>262<br>1888                 | zar a tabela, clique no ícone  Nome  População residente, por cor ou raça, situação e sexo [2001 a 2009, 2011 a 2015]  Pessoas de 10 anos ou mais de idade, ocupadas na semana de referência, por situação, sexo e cor ou raça [2001 a 2009, 2011 a 2015]                                                                                                    |  |
| Para<br>C<br>C<br>C | ld<br>262<br>1888<br>2999         | zar a tabela, clique no ícone         Nome         População residente, por cor ou raça, situação e sexo         [2001 a 2009, 2011 a 2015]         Pessoas de 10 anos ou mais de idade, ocupadas na semana de referência, por situação, sexo e cor ou raça         [2001 a 2009, 2011 a 2015]         População residente, por situação de segurança alimentar existente no domicílio e cor ou raça         [2004]                                                                                                    |  |
| Para<br>C<br>C<br>C | ld<br>262<br>1888<br>2999<br>3026 | zar a tabela, clique no ícone         Nome         População residente, por cor ou raça, situação e sexo<br>(2001 a 2009, 2011 a 2015)         Pessoas de 10 anos ou mais de idade, ocupadas na semana de referência, por situação, sexo e cor ou raça<br>(2001 a 2009, 2011 a 2015)         População residente, por situação de segurança alimentar existente no domicílio e cor ou raça<br>(2004)         População residente em domicílios particulares com insegurança alimentar moderada ou grave, por cor ou raça<br>(2004) |  |

**Importante:** Erro muito comum é clicarmos sobre o texto ao invés do ícone, essa ação o sistema entende como o prosseguimento da construção dos filtros e coloca a tabela como mais um filtro ativo.

### Unidade 7 Território

#### Visão geral

Essa opção de consulta permite localizar uma unidade territorial em um mapa ou obter a partir da consulta do nível território, todas as pesquisas disponíveis para uma unidade selecionada.

| <b>MSIDRA</b>                                        |                |                 | HOME F                           | PESQUISAS + | ACERVO | TERRITÓRIO | CONTATO | AJUDA | £ | ٩ |
|------------------------------------------------------|----------------|-----------------|----------------------------------|-------------|--------|------------|---------|-------|---|---|
|                                                      |                |                 |                                  |             |        | T          |         |       |   |   |
| →Criar um mapa personalizado                         |                |                 |                                  |             |        |            |         |       |   |   |
| →Consultar nível territorial                         |                |                 |                                  |             |        |            |         |       |   |   |
| Níveis territoriais a s                              | serem demarcad | los:            |                                  |             |        |            |         |       |   |   |
| Grande Região<br>Mesorregião Geográfica<br>Município |                | Unida<br>Microi | de da Federaçã<br>rregião Geográ | ăo<br>fica  |        |            |         |       |   |   |
| Unidade territorial a                                | identificar:   |                 |                                  |             |        |            |         |       |   |   |
| Nível:                                               | Nenhum         |                 |                                  |             |        |            |         |       |   |   |
| Unidade:                                             | •              |                 |                                  |             |        |            |         |       |   |   |
|                                                      | ٩              |                 |                                  |             |        |            |         |       |   |   |

#### Criando um mapa

Inicialmente vamos selecionar os níveis territoriais que terão seu contorno mostrado no mapa. Observe que o nível Unidade da Federação já vem selecionado como padrão.

Podemos identificar no mapa diferentes níveis territoriais, tais como: Unidades da Federação, mesorregiões ou municípios. No exemplo, selecionamos o Município de São Paulo.

| Níveis territoriai                                                                | s a serem demarcados:   |   |  |
|-----------------------------------------------------------------------------------|-------------------------|---|--|
| <ul> <li>□ Grande Região</li> <li>□ Mesorregião G</li> <li>□ Município</li> </ul> | o                       | ← |  |
| Unidade <mark>t</mark> erritor                                                    | ial a identificar:      |   |  |
| Nível:                                                                            | Município               | • |  |
| Unidade:                                                                          | 3550308. São Paulo (SP) | • |  |
|                                                                                   | Q Sao Paulo             | ← |  |

Na sequência, temos que selecionar a unidade territorial para aproximação (zoom). Esta opção serve para se determinar que área do mapa será exibida.

| Unidade territo | rial para aproximação ("zoom"): |   |                 |  |
|-----------------|---------------------------------|---|-----------------|--|
|                 | Sugestões de preenchimento      |   |                 |  |
| Nível:          | Unidade da Federação            | • |                 |  |
| Unidade:        | 35. São Paulo                   | • | <del>&lt;</del> |  |
|                 | Q                               |   |                 |  |
|                 |                                 |   |                 |  |
| Gerar mapa      | Limpar                          |   |                 |  |

Como resultado, foi gerado o mapa da Unidade da Federação com destaque para o município escolhido.

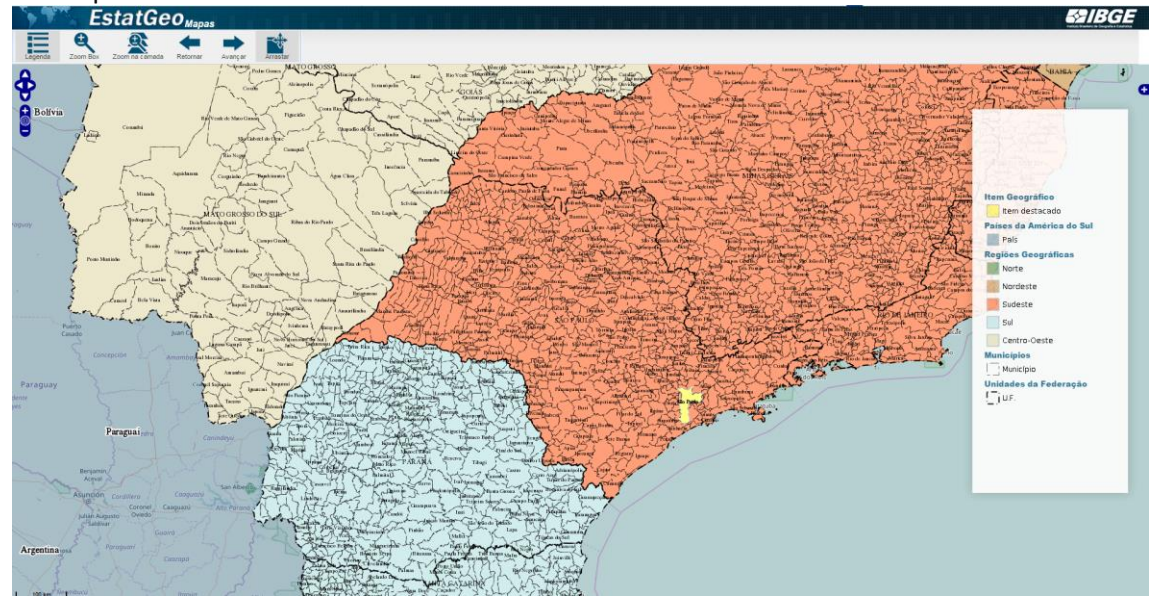

#### **Consultar nível territorial**

Nesta opção temos mais níveis territoriais que nos mapas, sendo possível detalhar dados dos recortes definidos pela divisão com base na legislação, como, UFs, municípios ou bairros e também áreas especiais como a Amazônia Legal ou as áreas de ponderação do IBGE.

Selecionado um dos níveis territoriais, através das caixas de seleção, é apresentada uma tela com todas as unidades disponíveis para esse nível. Neste exemplo abaixo, o nível territorial do município foi selecionado. Verificar que a caixa de busca facilita a localização do item desejado.

| Inidades  | Territoriais do Nível Município |     |
|-----------|---------------------------------|-----|
| lúmero de | Unidades: 5.570                 |     |
| nicial:   |                                 | ۰ 🛔 |
| Tudo      | v                               |     |
| Codigo    | Nome                            |     |
| 1100015   | Alta Floresta D'Oeste (RO)      |     |
| 1100023   | Ariquemes (RO)                  |     |
| 1100031   | Cabixi (RO)                     |     |
| 1100049   | Cacoal (RO)                     |     |
| 1100056   | Cerejeiras (RO)                 |     |
| 1100064   | Colorado do Oeste (RO)          |     |
| 1100072   | Corumbiara (RO)                 |     |
| 1100080   | Costa Marques (RO)              |     |
| 1100098   | Espigão D'Oeste (RO)            |     |
| 1100106   | Guajará-Mirim (RO)              |     |
| 1100114   | Jaru (RO)                       | -   |
|           |                                 |     |
| Q         |                                 |     |

Selecionando uma unidade territorial, é apresentada uma tela onde se pode obter todas as informações existentes no SIDRA para aquela unidade territorial, a localização desta unidade no mapa e suas unidades territoriais subordinadas.

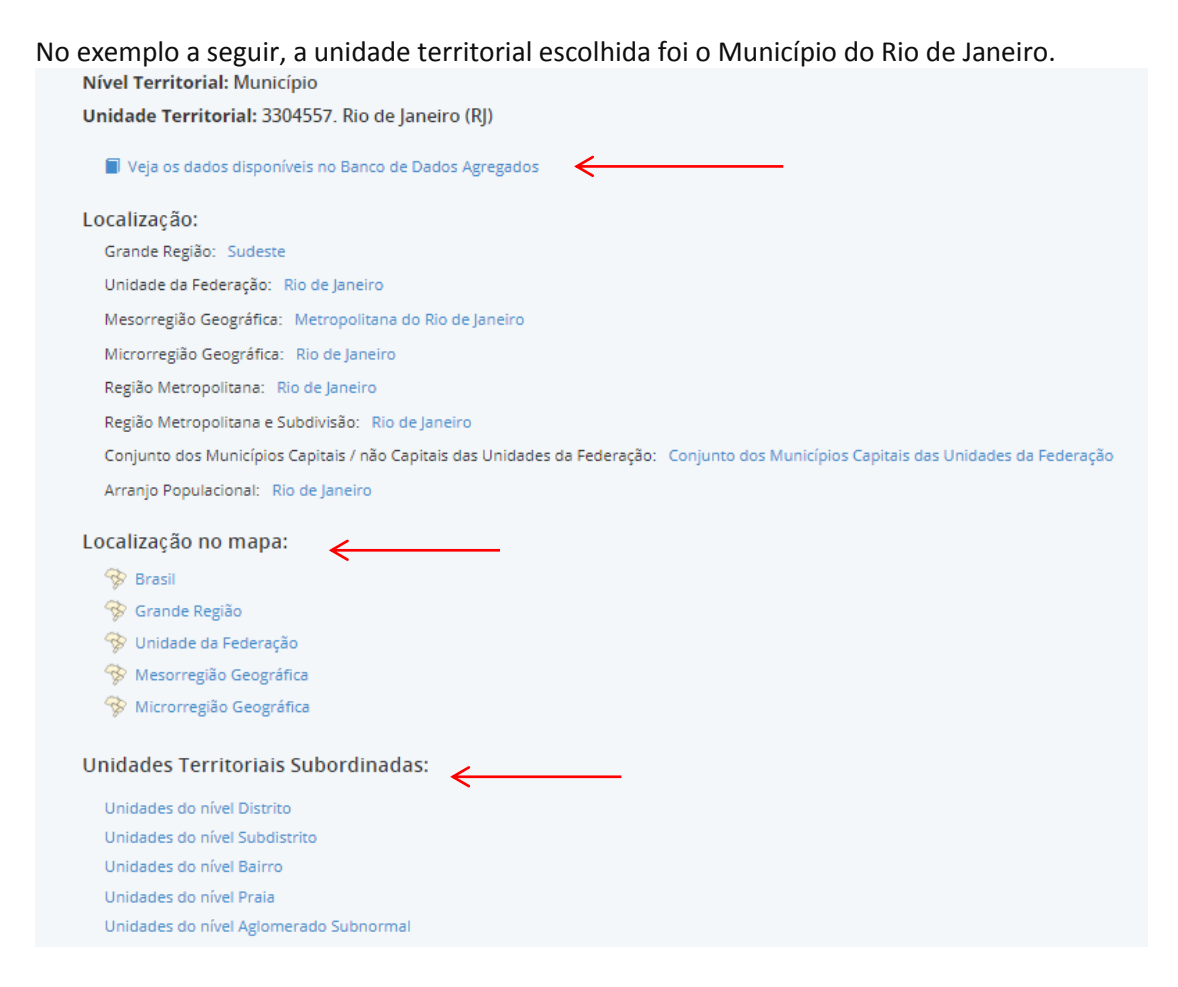

Ao selecionar a opção veja os dados disponíveis no Banco de Dados Agregados será apresentada a tela da opção Acervo com a lista das pesquisas que contém a unidade territorial selecionada.

Selecionando a **Localização no mapa**, a unidade territorial ficará em destaque.

Ao clicar em uma **Unidade Territorial subordinada**, será apresentada a tela com os níveis territoriais que compõem aquela unidade, no caso de município seriam seus distritos, bairros (exemplo abaixo) ou áreas especiais (aglomerados subnormais e áreas de ponderação).

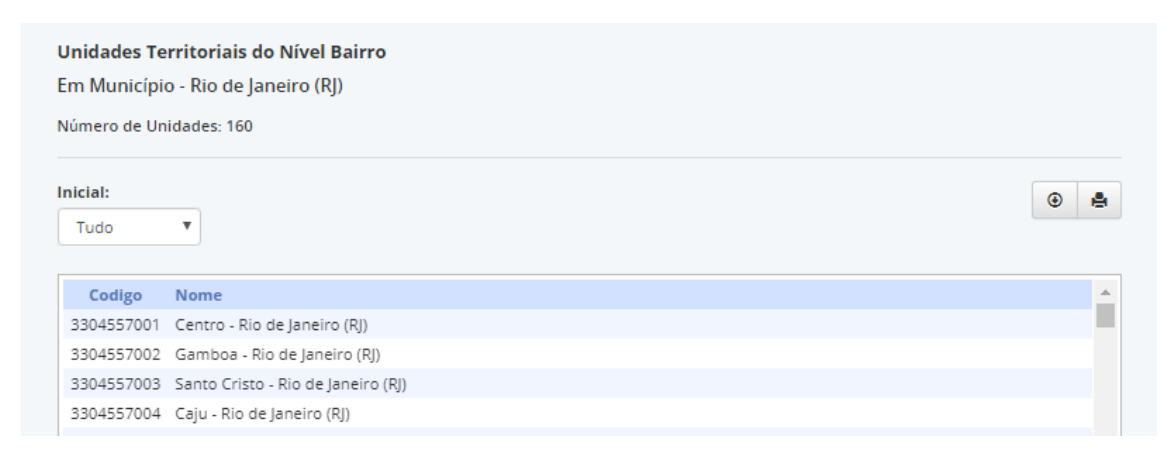

**Importante:** Podemos continuar na sequência à consulta por dados dessa unidade territorial subordinada escolhida.

## Unidade 8 Pesquisa

### Visão geral

Esta opção permite acessar diretamente a área de construção da tabela apenas digitando o seu número, opção interessante para tabelas com consultas frequentes.

| Banco de Tabelas Estatísticas |                                                           | HOME | PESQUISAS +                 | ACERVO | TERRITÓRIO                | <b>CONTATO</b><br>pesquisar                | AJUDA   | 1 OF | ۹<br>۲ |
|-------------------------------|-----------------------------------------------------------|------|-----------------------------|--------|---------------------------|--------------------------------------------|---------|------|--------|
| PEQUEM<br>INDUSTRIAL ANUAL    | Pesquisa Industrial Anual - Empresa<br>2015<br>28/06/2017 |      | Pequisa<br>Industrial anual | Pes    | squisa Indust<br>2<br>28/ | rial Anual -<br>2015<br><sup>06/2017</sup> | Produto | >    |        |

Exemplo de consulta, Tabela 3176 (digitar apenas o número).

| номе | PESQUISAS <del>-</del> | ACERVO | TERRITÓRIO | CONTATO | AJUDA        | <u>.</u> | Q  |
|------|------------------------|--------|------------|---------|--------------|----------|----|
|      |                        |        |            | 3176    | $\mathbf{i}$ |          | ок |
|      |                        |        |            | $\sim$  |              |          |    |

Outra possibilidade é a consulta por palavras-chaves. No exemplo a seguir, o termo pesquisado "saneamento" é encontrado em assunto e também em classificação. Como resultado, foram encontradas 29 tabelas. Aplicando o filtro por pesquisa, podemos restringir essa quantidade de tabelas, facilitando a busca.

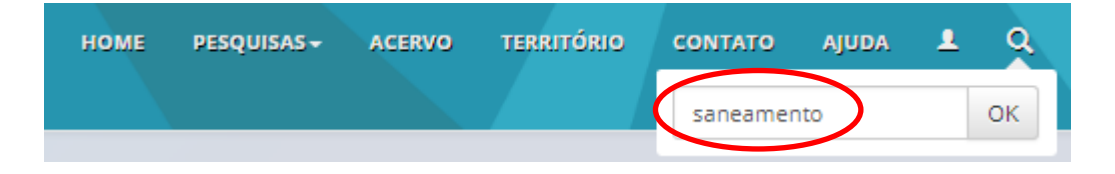

| Filtrar por pesquisa:                                                                                                    |                                                                                                    |
|----------------------------------------------------------------------------------------------------|----------------------------------------------------------------------------------------------------|
| Todas                                                                                                    | ' ←                                                                                                    |
| Todas                                                                                                    |                                                                                                    |
| Pesquisa Nacional de Saúde do Escolar<br>Censo Demográfico<br>Cadastro Central de Empresas<br>Indicadores de Desenvolvimento Sustentável<br>Pesquisa Indicustrial Anual - Produto<br>Pesquisa Nacional de Saneamento Básico<br>Pesouisa Nacional de Saúde | , ou no nome para consultar seus dados.<br>ue participam de consórcio intemunicipal/interfederativo, por área do setor de saneamento<br>m ocorrência de doenças associadas ao saneamento básico, por tipo de doença |

### Equipe técnica

#### Centro de Documentação e Disseminação de Informações

#### Gerência de Atendimento

Carlos José Lesa de Vasconcellos

#### Organização e Redação

Wagner Martins Magalhães da Silveira

#### Colaboradores

Supervisão de Documentação e Disseminação de Informações

#### Unidade Estadual do Amapá

Joel Lima da Silva

#### Unidade Estadual do Amazonas

Adjalma Nogueira Jaques

#### Unidade Estadual do Rio Grande do Sul

Ademir Barbosa Koucher

### Unidade Estadual de São Paulo

Wagner Martins Magalhães da Silveira

#### Gerência de Editoração

#### Copidesque e revisão

Ana Maria dos Santos Cristina Ramos Carlos de Carvalho Kátia Domingos Vieira